## How to Create an Instagram Story

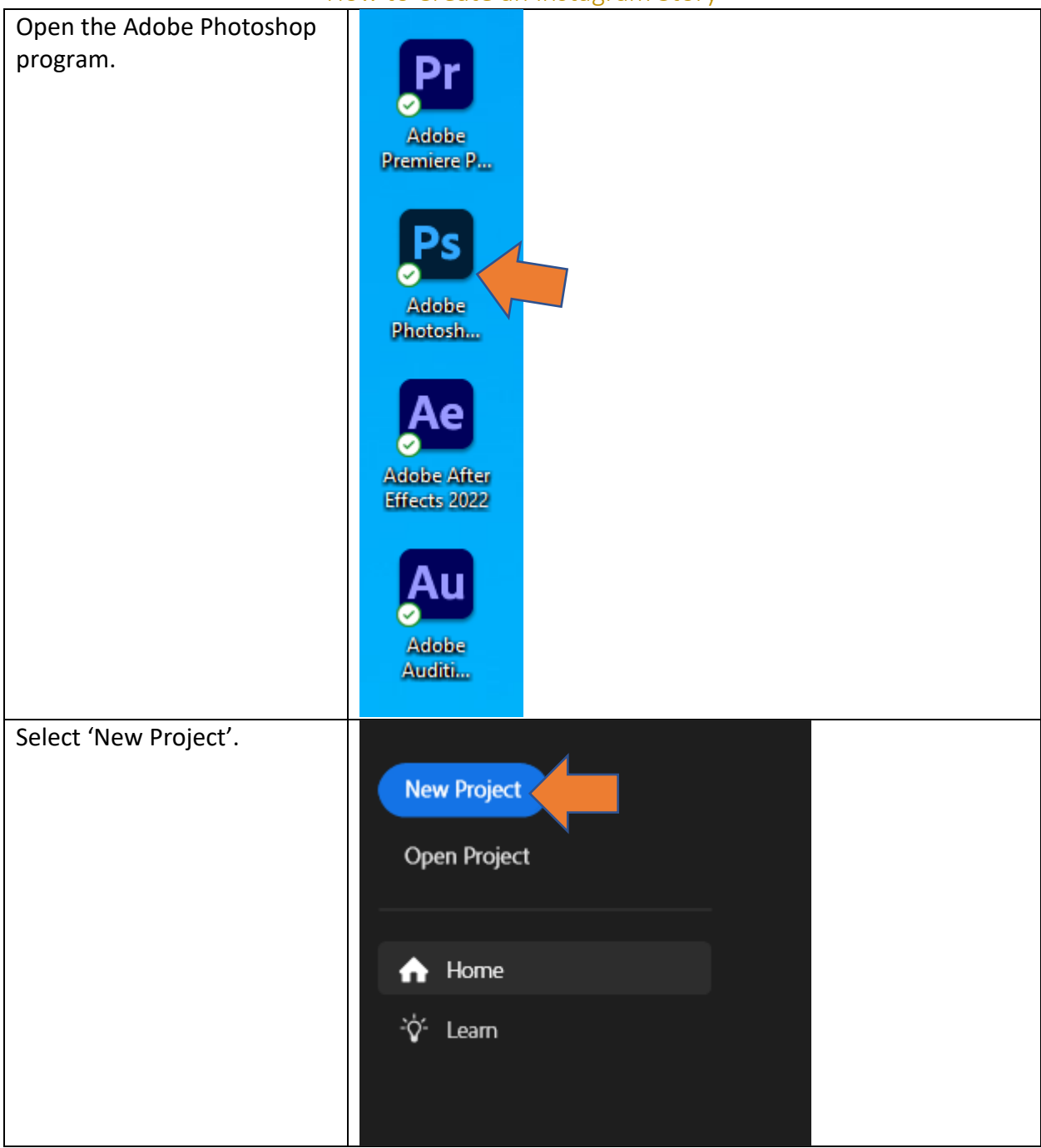

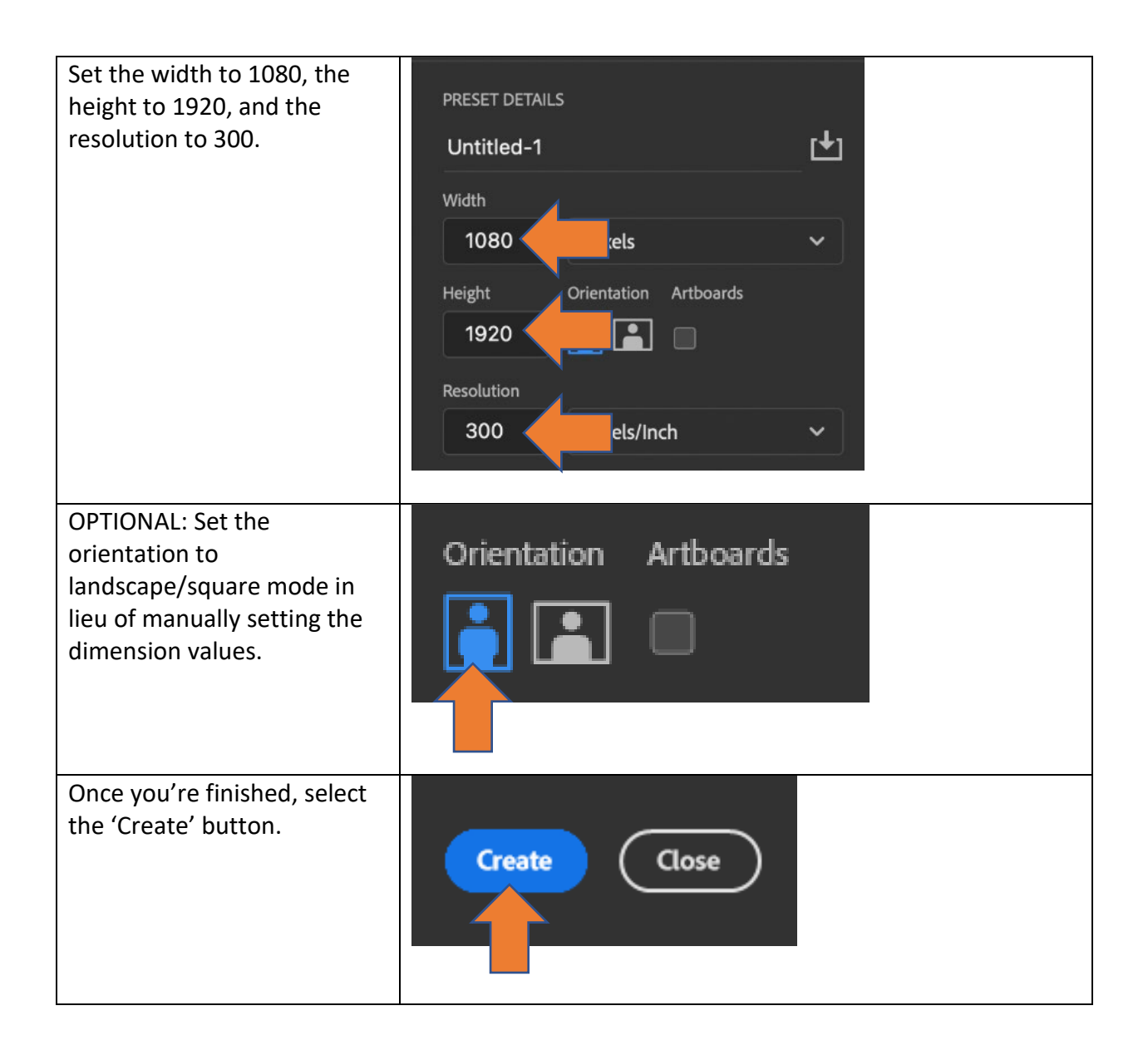

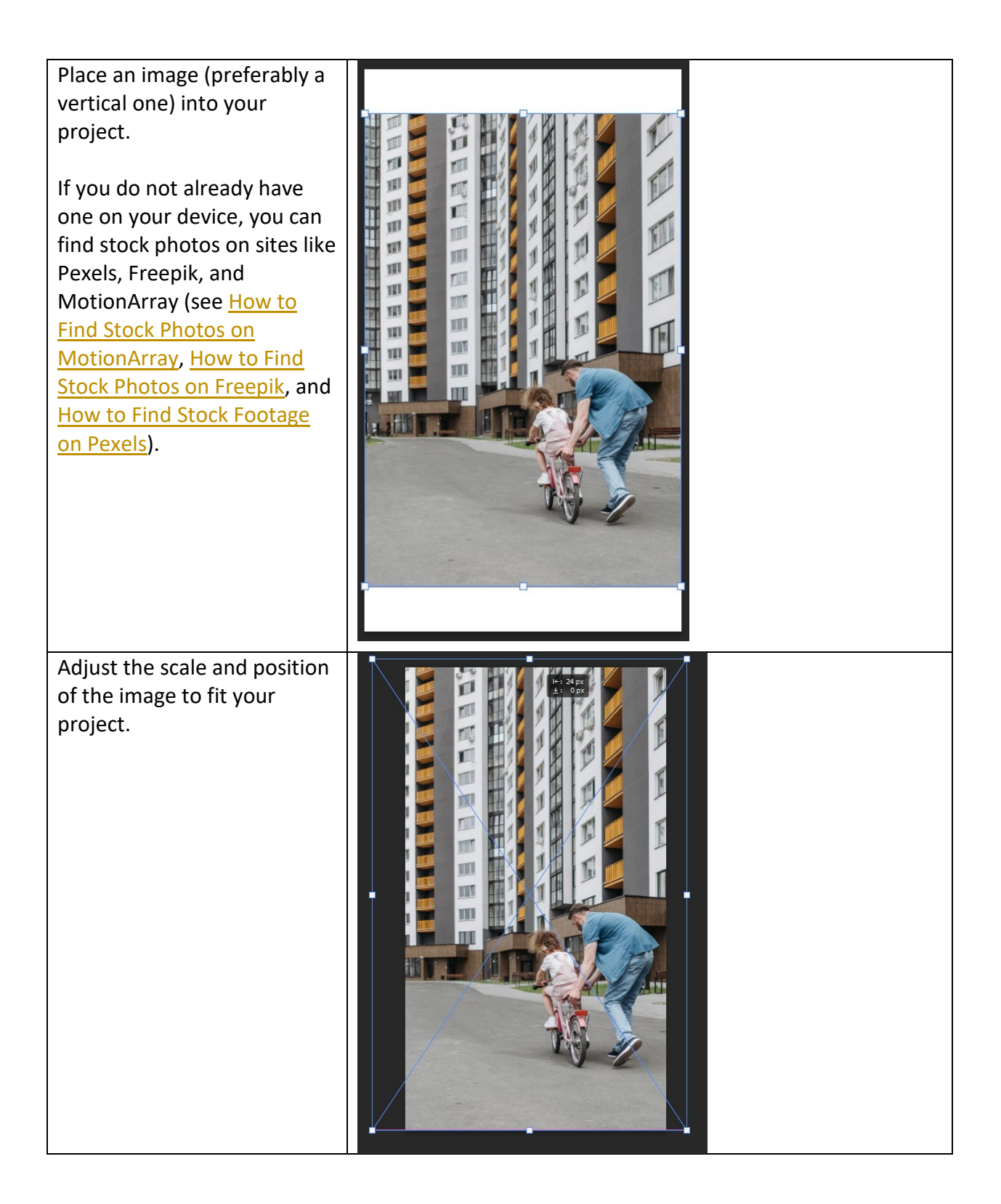

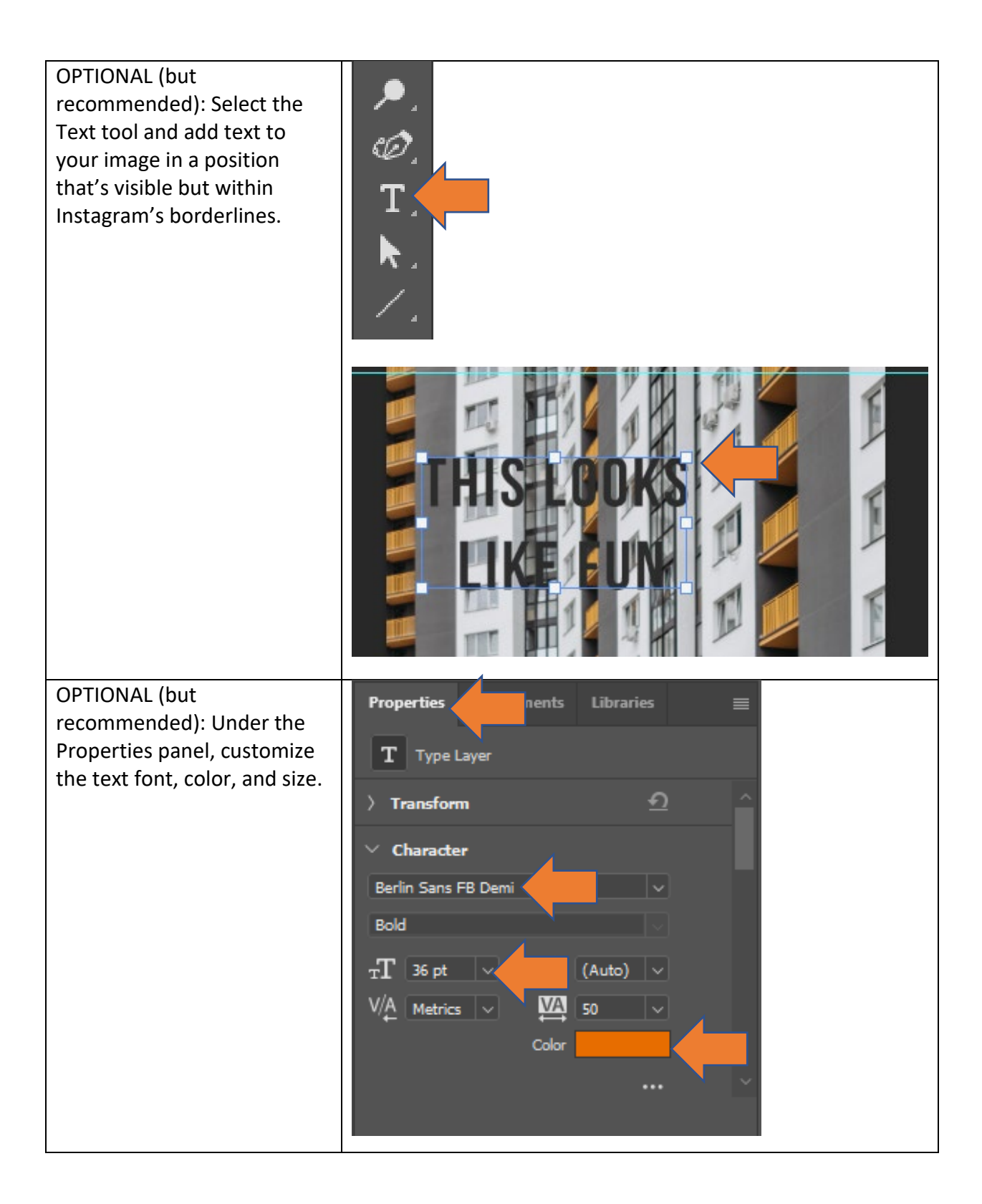

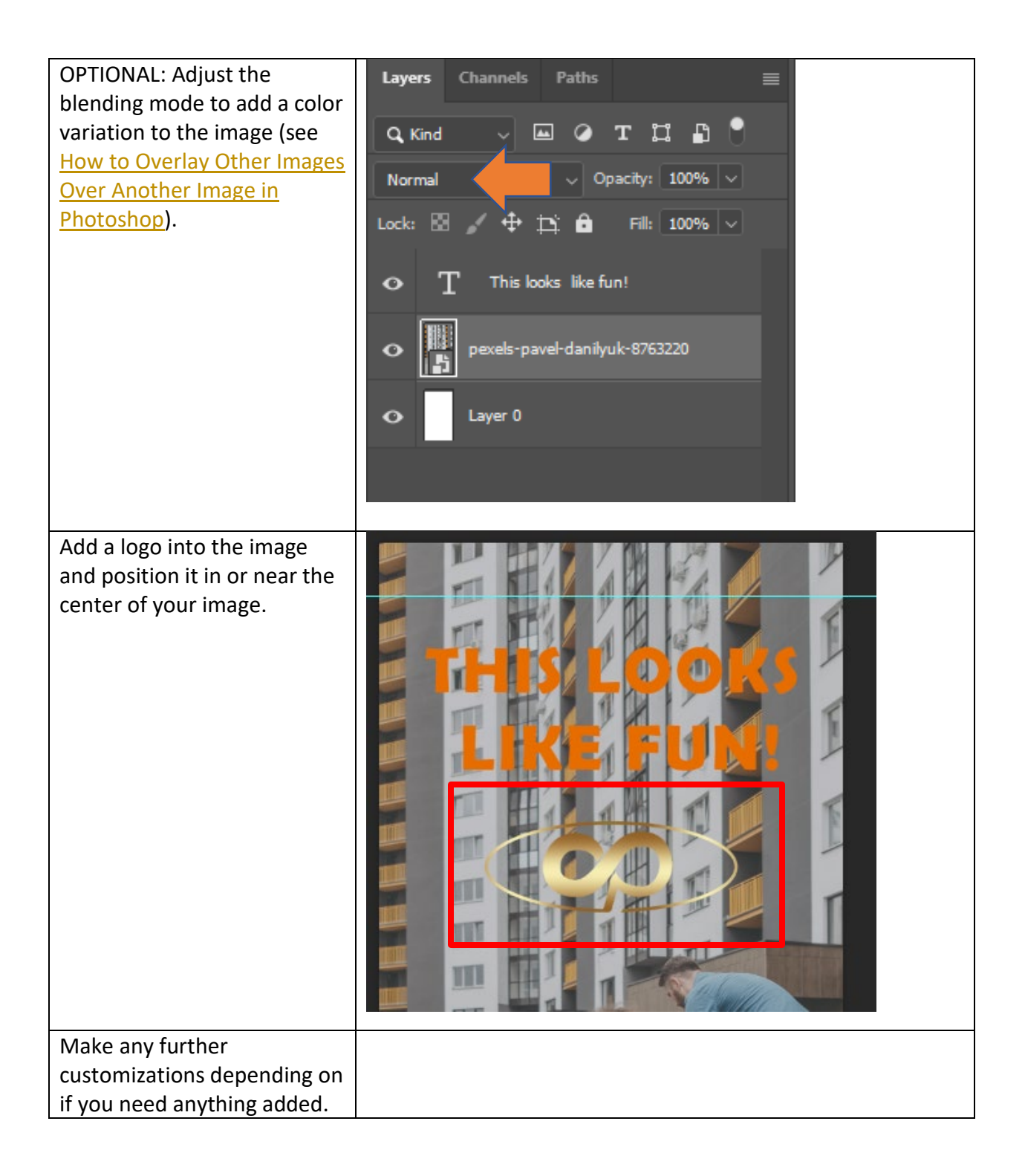

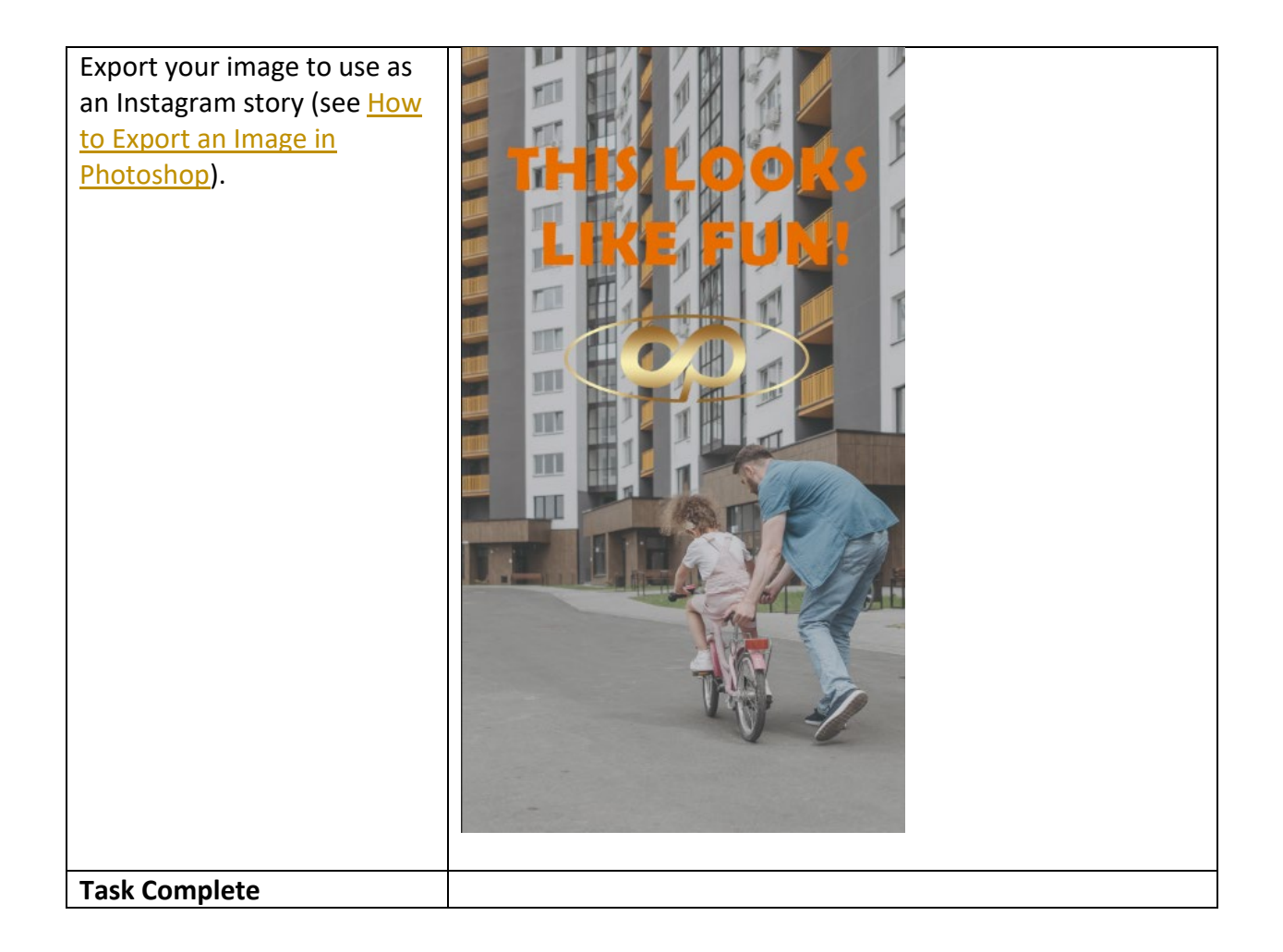